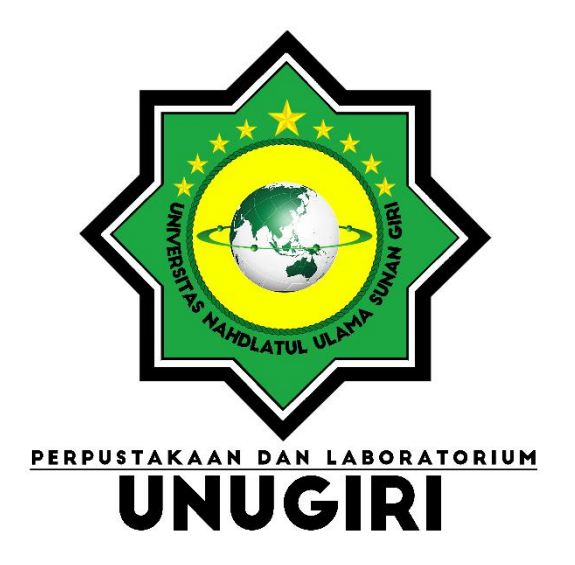

# PANDUAN UPLOAD MANDIRI REPOSITORY TUGAS AKHIR MAHASISWA

Perpustakaan UNUGIRI Perpustakaan@unugiri.ac.id

### A. PEMBUATAN AKUN REPOSITORY

- Masuk ke laman <u>https://repository.unugiri.ac.id</u>, kemudian pilih menu Create Account
- 2) Masukkan informasi yang harus dilengkapi dengan ketentuan sebagai berikut:
  - Name, diisi nama lengkap.
  - Email address, diisi alamat email dengan domain @unugiri.ac.id
  - Username, dapat diisi NIM
  - Password

| Create Account - Buat Akun - Rej 🗙 🕂                                        |                              | v - 0                                                                    |
|-----------------------------------------------------------------------------|------------------------------|--------------------------------------------------------------------------|
| $\leftrightarrow$ $\rightarrow$ C $($ repository.unugiri.ac.id/cgi/register |                              | 아 🕸 이 너 🕁 🗊 🗖 🧶                                                          |
| Home About Browse                                                           |                              |                                                                          |
| Login - Masuk Create Account - Buat Akun                                    |                              | Search                                                                   |
|                                                                             | Create A                     | ccount - Buat Akun                                                       |
| Untuk dapat menggunakan repo                                                | sitory unuguri, kamu harus . | registrasi akun terlebih dahulu.                                         |
| Email yang dapat digunakan untu                                             | ik mendaftar adalah email (  | -<br>Munuqiri ac id dan @kelasonline unuqiri ac id                       |
|                                                                             |                              |                                                                          |
| Setelah mendaftar kamu akan me                                              | endapatkan pesan validasi p  | pendaftaran di email kamu, silakan klik untuk mengaktiftivasi akun anda. |
| Jika kamu seudah pernah menda                                               | ftar namun lupa password a   | atau username, kamu dapat meresetnya dengan mengeklik <u>disini</u> .    |
| Name                                                                        | Title Nama Denan             | dan Tengah Nama Belakang                                                 |
| Name.                                                                       | Ulvina                       | Rachmawati                                                               |
| 🔾 Email address:                                                            | ulvinar@unugiri.ac.id        | email dengan domain <u>@unugiri.ac.id</u>                                |
| 🔘 Username:                                                                 | 0123456789                   | Userman diisi NIM (Nemer Indala                                          |
| O Password:                                                                 | •••••                        | Username diisi Niivi (Nomor Induk                                        |
| I'm not a robot                                                             | reCAPTCHA<br>Privacy - Terma | Mahasiswa)                                                               |
| Register                                                                    |                              |                                                                          |

- 3) Klik Register.
- 4) Cek email @unugiri.ac.id untuk mengaktivasi akun dengan mengunjungi gmail.
- 5) Selanjutnya klik menu inbox dan buka email dari <u>perpustakaan@unugiri.ac.id</u>. Untuk melakukan aktivasi akun repository silakan klik pada <u>"activate your password"</u> yang tertera dalam email yang telah dikirimkan.

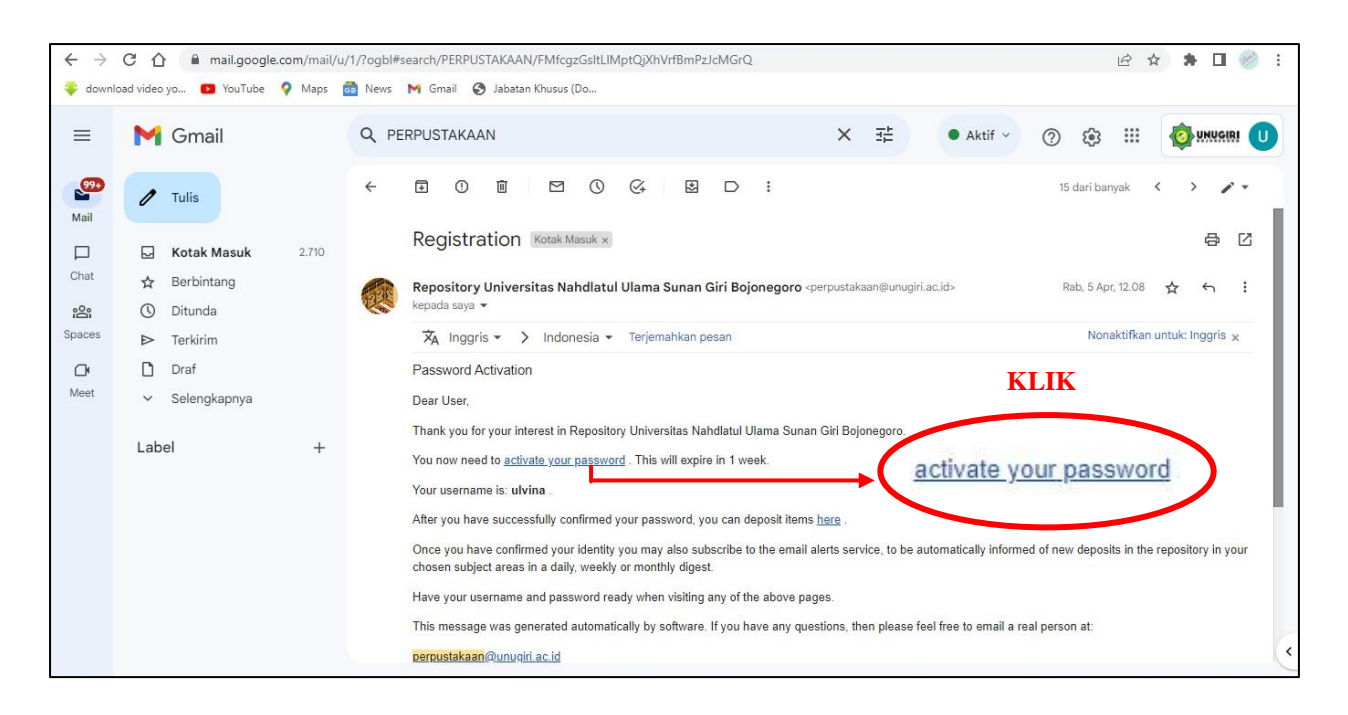

6) Akun repository sudah aktif. Klik Continue atau Login dengan username dan password untuk masuk ke dalam repository.

# **B. KETENTUAN FILE**

- 1. Isi softcopy tugas akhir harus sama dengan naskah asli yang sudah dicetak.
- 2. Setiap halaman tugas akhir wajib disertai dengan **watermark** logo monochrome Universitas UNUGIRI.
- 3. File berformat **PDF**
- 4. File terdiri dari :
  - 1) Cover.pdf
  - 2) AWALAN.pdf (Abstrak, halaman persetujuan, pengesahan, pernyataan, daftar isi, dst.)
  - 3) BAB I.pdf
  - 4) BAB II.pdf
  - 5) BAB III.pdf
  - 6) BAB IV.pdf
  - 7) BAB V.pdf
  - 8) Daftar Pustaka.pdf
  - 9) Lampiran.pdf

Nama File Sesuai dengan Ketentuan berikut. 5. Pada bagian halaman persetujuan pembimbing, halaman pengesahan, dan halaman pernyataan harus berupa hasil pindai (scaning) yang sudah ditandatangani dan distempel oleh yang berwenang.

#### \* File yang diunggah harus sesuai dengan ketentuan diatas.

\* File yang tidak sesuai dengan ketentuan harus direvisi sesuai dengan ketentuan yang telah dibuat, pemberitahuan ketidak sesuaian akan dikirim melalui email.

#### C. PROSES UNGGAH MANDIRI DI REPOSITORY

- Masuk pada laman <u>https://repository.unugiri.ac.id</u> dan login sesuai dengan username dan password yang telah dibuat sebelumnya
- 2. Masuk pada menu Manage deposits klik New Item
- 3. Akan ada 5 langkah yang harus ditempuh untuk mendepositkan file, yaitu Type, Upload, Details, Subjects, dan Deposit.

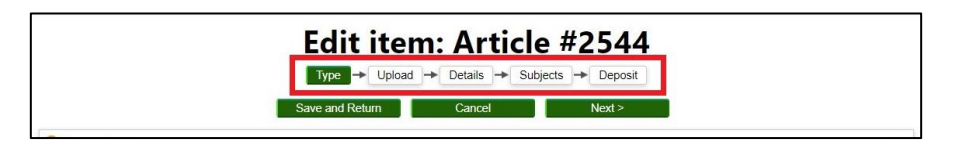

#### 4. Langkah 1, Menu Type

Pilih item type "Thesis", kemudian klik Next.

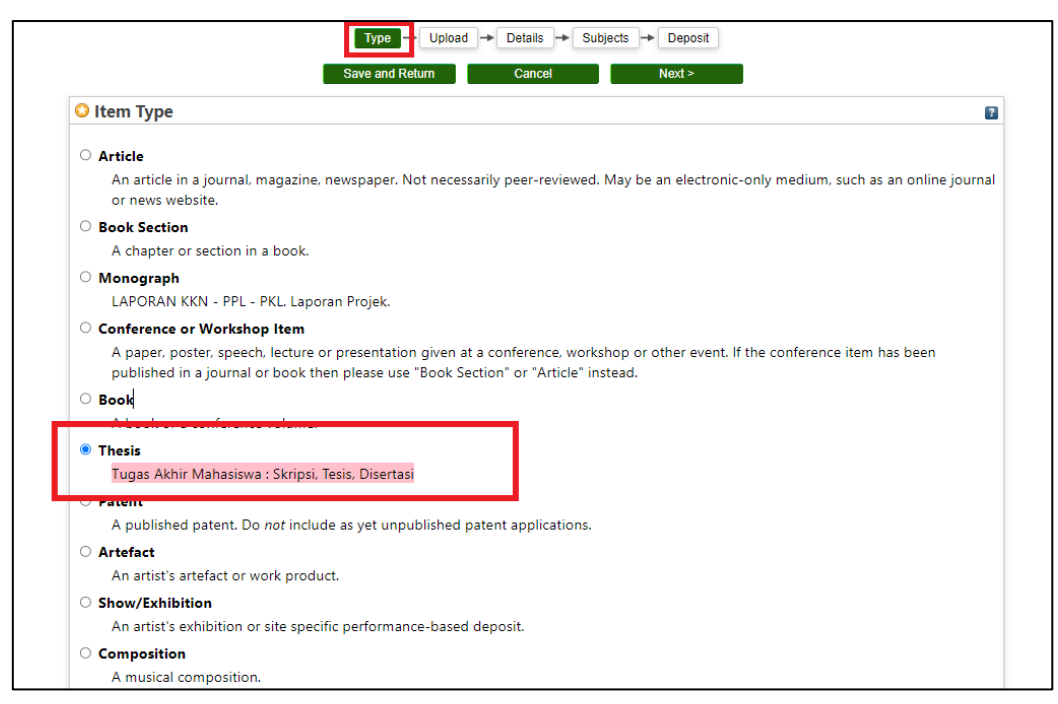

5. Langkah (2) unggah file.

| Tome                   | About                        | Browse                                           |                                     |                                   |                                 |                                    |                                |                                  |                        |                |        |        |    |   |  |
|------------------------|------------------------------|--------------------------------------------------|-------------------------------------|-----------------------------------|---------------------------------|------------------------------------|--------------------------------|----------------------------------|------------------------|----------------|--------|--------|----|---|--|
| ogged in<br>hrases   I | as Perpustak<br><u>ogout</u> | aan Pusat   <u>Manage</u>                        | deposits   Mana                     | <u>ge records</u>   <u>Pro</u>    | ofile Saved se                  | arches   <u>Revie</u>              | w Admin                        | <u>Edit page</u>                 | 5                      | earch          |        |        | -  | ] |  |
|                        |                              |                                                  | Ec                                  | lit iten                          | n: Arti                         | cle #2                             | 554                            |                                  |                        |                |        |        |    |   |  |
|                        |                              |                                                  | Тур                                 | e Upload                          | - Details -                     | Subjects -                         | Deposit                        |                                  |                        |                |        |        |    |   |  |
|                        |                              |                                                  | < Previous                          | Save and R                        | eturn                           | Cancel                             | N                              | ext >                            |                        |                |        |        |    |   |  |
|                        | Add a ne                     | w document                                       |                                     |                                   |                                 |                                    |                                |                                  |                        |                |        |        |    |   |  |
|                        | To upload may then a         | a document to this re<br>add additional files to | epository, click the the document ( | ne Browse butto<br>such as images | on below to se<br>for HTML file | lect the file an<br>6) or upload m | d the Upload<br>ore files to c | d button to up<br>reate addition | load it to<br>al docum | the a<br>ents. | rchive | e. You | E. |   |  |
|                        | You may w                    | ish to use the <u>SHERP</u>                      | A RoMEO tool to                     | verify publishe                   | er policies befo                | ore depositing.                    |                                |                                  |                        |                |        |        |    |   |  |
|                        |                              |                                                  | File                                |                                   |                                 |                                    | Fre                            | om URL                           |                        |                |        |        |    |   |  |
|                        |                              |                                                  | Selec                               | ct file to uploa                  | Choose File                     | lo file chosen                     |                                |                                  |                        |                |        |        |    |   |  |
|                        |                              |                                                  |                                     |                                   |                                 |                                    |                                |                                  |                        |                |        |        |    |   |  |

- a) Pilih menu Upload, kemudian klik choose file.
- b) Unggah file tugas akhir anda dengan urutan sebagai berikut:
  - 1) Cover.pdf
  - 2) AWALAN.pdf
  - 3) BAB I.pdf
  - 4) BAB II.pdf
  - 5) BAB III.pdf

- 6) BAB IV.pdf
- 7) BAB V.pdf
- 8) Daftar Pustaka.pdf
- 9) Lampiran.pdf
- c) Klik Show Option untuk menyesuaikan kondisi file.

| Text<br>BAB II.pdf<br>Restricted to Registered us<br>3MB | Text<br>BAB II.pdf<br>Restricted to Registered users only<br>3MB |                |  |  |  |  |  |  |
|----------------------------------------------------------|------------------------------------------------------------------|----------------|--|--|--|--|--|--|
|                                                          |                                                                  | Show options 🚍 |  |  |  |  |  |  |
| Content:                                                 | UNSPECIFIED V                                                    | 2              |  |  |  |  |  |  |
| 📿 Type:                                                  | Text V                                                           | 2              |  |  |  |  |  |  |
| Description:                                             |                                                                  | 2              |  |  |  |  |  |  |
| 🗘 Visible to:                                            | Registered users only 🗸                                          | 2              |  |  |  |  |  |  |
| License:                                                 | UNSPECIFIED V                                                    | 2              |  |  |  |  |  |  |
| Embargo expiry date:                                     | Year: Month: Unspecified 🗸 Day: ? 🗸                              | 2              |  |  |  |  |  |  |
| Reason for Embargo:                                      | UNSPECIFIED                                                      | •              |  |  |  |  |  |  |
| 😳 Language:                                              | Indonesian 🗸                                                     | 2              |  |  |  |  |  |  |
|                                                          | Update Metadata                                                  |                |  |  |  |  |  |  |

\*Kolom bertanda bintang wajib diisi

- Kolom type, pilih text
- Kolom Visible to, untuk file <u>BAB II, BAB III, BAB IV, dan</u> <u>LAMPIRAN</u> ubah kolom Visible to dari Anyone menjadi <u>Registered</u> <u>users only.</u>
- Kolom Language, pilih sesuai dengan bahasa yang digunakan dalam file (Indonesia/Arabic/English/dll)
- d) Kemudian klik Update Metadata dan klik Next.

#### 6. Langkah (3) Details,

Lengkapi informasi mengenai tugas akhir Anda sebagai berikut:

- a) Title: Isi dengan judul tugas akhir Anda dengan huruf kapital
- b) Abstract: Tulis abstrak tugas akhir Anda dengan Bahasa Indonesia
- c) Thesis Type: Pilih sesuai studi Anda saat ini
- d) Thesis Name : pilih "tugas akhir"

| 🔾 Title                            |                                                                                                    | ? |
|------------------------------------|----------------------------------------------------------------------------------------------------|---|
|                                    | IMPLEMENTASI MODEL PEMBELAJARAN SENTRA PENDIDIKAN AGAMA ISLAM<br>DALAM MENANAMKAN KEIMANAN PADA ANAK USIA DINI DITAMAN KANAK-<br>KANAK DARUL ULUM BAURENO                                                                                                    | ł |
| Abstract                           |                                                                                                    | ? |
|                                    | Model pembelajaran sentra yang diterapkan di TK Darul Ulum<br>ini, ada enam sentra yang dikembangkan yaitu sentra imtaq,<br>sentra persiapan, sentra bahan alam dan seni, sentra musik<br>dan olah tubuh, sentra main peran, sentra balok. Sentra ini<br>dilakukan setiap hari pada jam 07.00 - 11 .30 siang. Setiap<br>harinya anak-anak ganti sentra dengan sistem moving class<br>sampai anak didik di enam sentra ini merasakan kegiatan<br>belajar mengajar di masing-masing sentra tanpa di damping<br>oleh wali kelas masing-masing sentra. Upaya penanaman<br>keimanan pada anak usia dini di TK Darul Ulum dilakukan |   |
| 🔾 Thesis Type                      |                                                                                                    | ? |
| ODiploma (D3)                      |                                                                                                    |   |
| Sarjana (S1)                       |                                                                                                    |   |
| O <sub>Magister</sub> (S2)         |                                                                                                    |   |
| ODoktoral (S3)                     |                                                                                                    |   |
| Other                              |                                                                                                    |   |
| Thesis Name                        |                                                                                                    | ? |
|                                    |                                                                                                    |   |
| OMPhil                             |                                                                                                    |   |
| <sup>⊖</sup> PhD                   |                                                                                                    |   |
| OPhil                              |                                                                                                    |   |
| Tugas Akhir                        |                                                                                                    |   |
| <sup>O</sup> Laporan Kerja Praktek |                                                                                                    |   |
| Other                              |                                                                                                    |   |

e) **Creators (Pengarang):** Isi nama lengkap Anda dengan huruf kapital serta isi kolom NIM dengan format penulisan NIMxxxyyyzzz (Contoh: NIM22113344)

| Creators (Pengarang) |                 |                     |                   |  |
|----------------------|-----------------|---------------------|-------------------|--|
|                      | Nama Belakang   | Nama Depan dan Teng | h NIM             |  |
|                      | 1. A'IMAH       | NAFIDATUL           | NIM20070550101220 |  |
|                      | 2.              |                     |                   |  |
|                      | 3.              |                     |                   |  |
|                      | 4.              |                     |                   |  |
|                      | More input rows |                     |                   |  |

 \* Jika nama Anda terdiri dari satu kata, maka isi kolom Nama Belakang dan Nama Depan dan Tengah dengan isian yang sama.

- f) Contributors (Pembimbing/Pengarah):
  - Isi kolom Contribution dengan Thessis Advisor
  - Isi kolom Nama Belakang dan Nama Depan dan Tengah sesuai nama pembimbing Anda
  - Isi kolom NIDN Dosen Pembimbing dengan format penulisan NIDN xxxyyyzzz (Contoh: NIDN22113344)

| 🔾 Contributors (Pembimbing / Pengarah) |   |               |                      |                |  |  |  |  |  |  |
|----------------------------------------|---|---------------|----------------------|----------------|--|--|--|--|--|--|
| Contribution                           |   | Nama Belakang | Nama Depan dan Tenga | n NIDN         |  |  |  |  |  |  |
| 1. Thesis advisor                      | ~ | MINARTI       | SRI                  | NIDN2110027101 |  |  |  |  |  |  |
| 2. Thesis advisor                      | ~ | SYAIFUDDIN    | M.                   | NIDN000000000  |  |  |  |  |  |  |
| 3. UNSPECIFIED                         | ~ |               |                      |                |  |  |  |  |  |  |
| 4. UNSPECIFIED                         | ~ |               |                      |                |  |  |  |  |  |  |
| More input rows                        |   |               |                      |                |  |  |  |  |  |  |

- g) Divisions: Pilih sesuai fakultas dan program studi Anda
- h) Publication Details, lengkapi informasi berikut:
  - Status: Pilih Published
  - **Date**: Isi dengan tahun, bulan, dan tanggal sesuai pada halaman pengesahan tugas akhir
  - Date type: Pilih Completion
  - Institution: Isi dengan Universitas Nahdlatul Ulama Sunan Giri (huruf awal tiap kata menggunakan huruf kapital)
  - **Departement**: Isi dengan nama fakultas Anda (huruf awal tiap kata

menggunakan huruf kapital)

| DIVISIONS                                                                                                    |                                                                                                    |   |
|----------------------------------------------------------------------------------------------------|----------------------------------------------------------------------------------------------------|---|
| Fakultas Tarbiyah: Pendidikan Agama I<br>Fakultas Tarbiyah: Pendidikan Agama I                                                                                                    | slam A                                                                                                    |   |
| Fakultas Ilmu Kesehatan: Farmasi<br>Fakultas Keguruan dan Ilmu Pendidika<br>Fakultas Keguruan dan Ilmu Pendidika<br>Fakultas Keguruan dan Ilmu Pendidika<br>Fakultas Siaguruan dan Ilmu Pendidika<br>Fakultas Siasi dan Teknologi: Sistem I<br>Fakultas Siains dan Teknologi: Sistem I | n: Bimbingan Konseling<br>n: Pendidikan Bahasa Inggris<br>n: Pendidikan Jasmani Kesehatan dan Rekreasi<br>n: Pendidikan Matematika<br>formasi<br>Gomputer 👻 |   |
| Publication Details                                                                                                    |                                                                                                    |   |
| 😳 Status:                                                                                                    | Published                                                                                                    | ? |
|                                                                                                    | ○ In Press                                                                                                    |   |
|                                                                                                    | Submitted                                                                                                    |   |
|                                                                                                    | Ounpublished                                                                                                    |   |
| 😳 Date:                                                                                                    | Year: 2009 Month: June 🕶 Day: 25 🕶                                                                                                    | ? |
| 😳 Date Type:                                                                                                    | <sup>O</sup> Publication                                                                                                    | ? |
|                                                                                                    | Submission                                                                                                    |   |
|                                                                                                    | Completion                                                                                                    |   |
| Official URL:                                                                                                    |                                                                                                    | ? |
| 😳 Institution:                                                                                                    | Universitas Nahdlatul Ulama Sunan Giri                                                                                                    | ? |
| 😳 Department:                                                                                                    | Fakultas Tarbiyah                                                                                                    | ? |
| Number of Pages:                                                                                                    |                                                                                                    | 2 |
| Related URLs:                                                                                                    | URL URL Type UNSPECIFIED                                                                                                    | ? |

- i) Kolom RAMA RistekDikti, lengkapi informasi sesuai format berikut:
  - NIM MAHASISWA: format penulisan NIMxxxyyyzzz (Contoh: NIM22113344)
  - NIDN/NIDK DOSEN PEMBIMBING: format penulisan NIDN xxxyyyzzz (Contoh: NIDN22113344)
  - PROGRAM STUDI: Pilih program studi Anda

| O NIM MAHASISWA:              | 1, NIM3420170020<br>2,<br>3.<br>More input rows                                                                                                    |  |
|-------------------------------|----------------------------------------------------------------------------------------------------|--|
| O NIDN/NIDK DOSEN PEMBIMBING: | 1. NIDN0731127801<br>2. NIDN0730129003<br>3.<br>More input rows                                                                                                    |  |
| C PROGRAM STUDI:              | <ul> <li>S1 - Bahasa dan Sastra Arab</li> <li>S1 - Bimbingan Konseling</li> <li>S1 - Farmasi</li> <li>S1 - Hukum Ekonomi Syariah</li> <li>S1 - Hukum Keluarga Islam</li> <li>S1 - Pendidikan Agama Islam</li> <li>S1 - Pendidikan Bahasa Inggris</li> <li>S1 - Pendidikan Guru Madrasah Ibtidaiyah</li> <li>S1 - Pendidikan Islam Anak Usia Dini</li> <li>S1 - Pendidikan Islam Anak Usia Dini</li> <li>S1 - Pendidikan Matematika</li> <li>S1 - Sistem Komputer</li> <li>S1 - Teknik Informatika</li> <li>S1 - Teknik Informatika</li> <li>S1 - Teknik Mesin</li> <li>S1 - Sistem Informasi</li> <li>S2 - Hukum Ekonomi Syariah</li> <li>S2 - Pendidikan Agama Islam</li> </ul> |  |

- Isi kolom Contact Email Address dengan perpustakaan@unugiri.ac.id
- Isi kolom **Uncontrolled Kerwords** dengan kata kunci dari tugas akhir Anda
- Kosongi bagian yang tidak tercantum pada penjelasan di atas. Klik Next.

| Funders                |                                             |        | ? |
|------------------------|---------------------------------------------|--------|---|
|                        | 1.<br>More input rows                       |        |   |
| Projects               |                                             |        | 2 |
|                        | 1.<br>More input rows                       |        |   |
| Contact Email Address  |                                             |        | 2 |
|                        | Perpustakaan@unugiri.ac.id                  |        |   |
| References             |                                             |        |   |
| Uncontrolled Keywords  |                                             |        | 2 |
|                        | Karbon aktif, Salak, Aktivasi ZnCl2 dan KOH | 11     |   |
| Additional Information |                                             |        |   |
| Comments and Sugges    | tions                                       |        |   |
|                        | < Previous Save and Return Cancel           | Next > |   |

#### 7. Langkah (4) Subjects,

Pilih yang paling sesuai dengan artikel, atau dapat dicari di kotak pencarian. Setelah menemukan subject yang sesuai, lalu klik **Add** di sebelah kiri subject tersebut. Kemudian klik **next** 

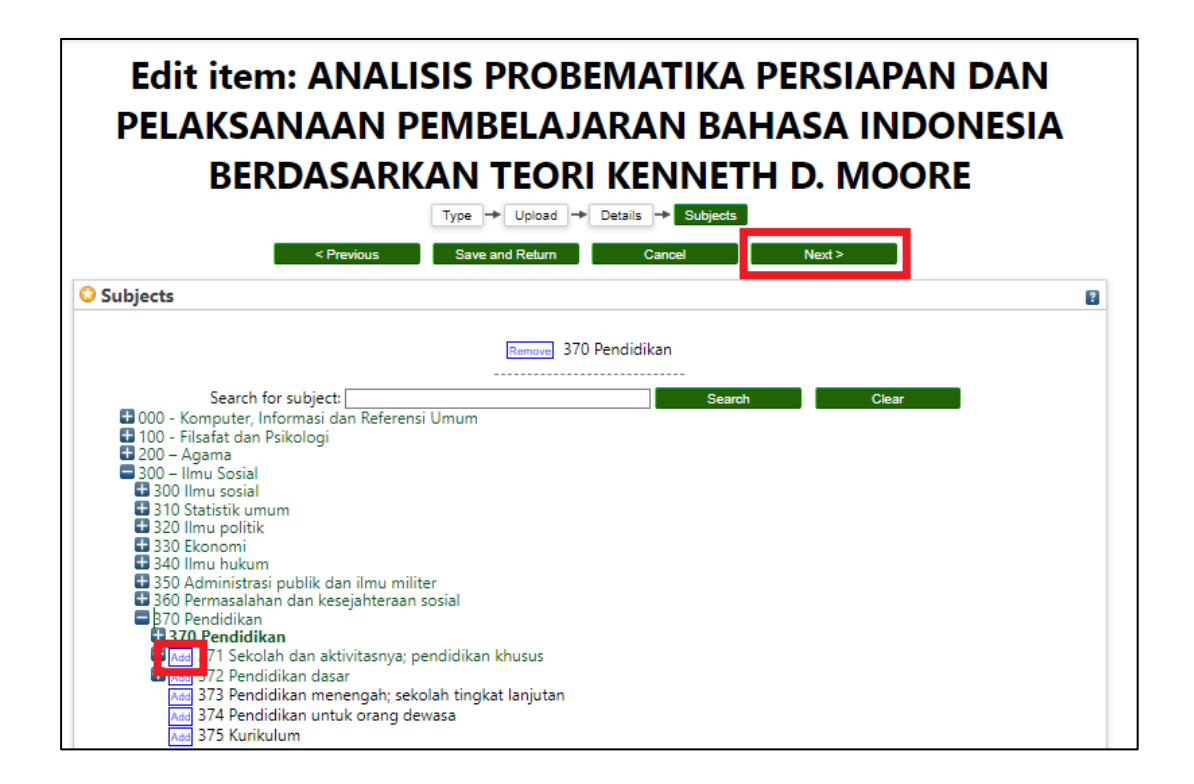

## 8. Langkah (5) Deposit, klik Deposit Item Now

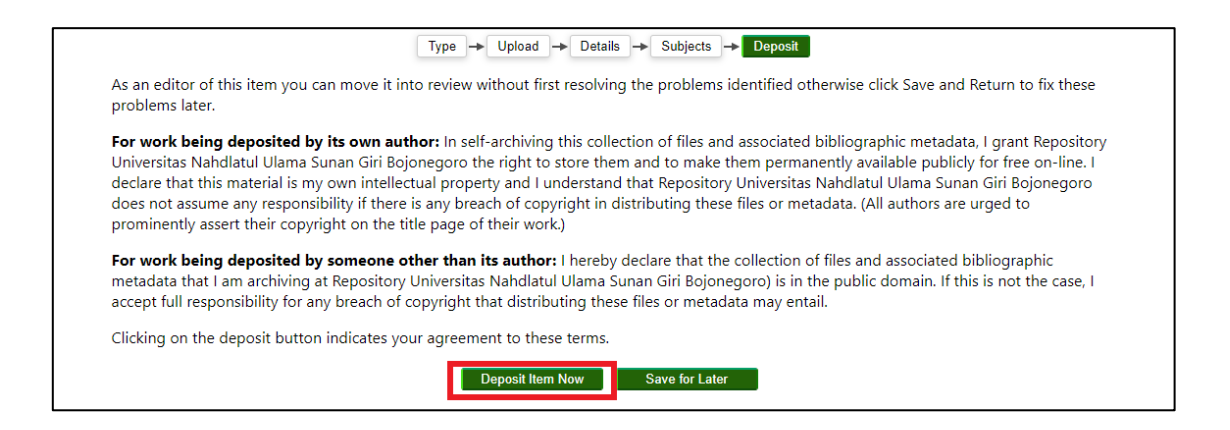

**Pastikan untuk mengklik "Deposite Item Now"** agar unggahan anda terkirim ke pusat data repository Unugiri. Petugas perpustakaan memeriksa kembali unggahan mandiri anda untuk selanjutnya dapat diterima atau ditolak.

Setelah berhasil mengunggah file tugas akhir silakan cek secara berkala status unggahan Anda. Petugas perpustakaan akan melakukan pengecekan kelengkapan file yang diunggah.

| Ab      | bout E                                                                                                    | Brow         | se                                                                                                    |             |                  |          |
|---------|----------------------------------------------------------------------------------------------------|--------------|----------------------------------------------------------------------------------------------------|-------------|------------------|----------|
| n as So | ni <u>Manag</u>                                                                                                    | <u>ge de</u> | posits Profile Saved searches Logout                                                                             |             |                  |          |
|         |                                                                                                    |              | Manage deposits                                                                                                  |             |                  |          |
| 1       | 🛛 Help                                                                                                    |              |                                                                                                    |             |                  |          |
|         |                                                                                                    |              | New Item                                                                                                    | <b>–</b> C  | ek iten          | n status |
|         |                                                                                                    |              | 🗹 User Workarea 🖉 Under Review 🖉 Live Archive 🖉 Ret                                                              | ired        | ↓ I              |          |
|         | Imp         Imp         I | Title        | <u>Item</u><br><u>Type</u>                                                                                       | Item Status | Actions          |          |
| 2       | 27 Jul 2022<br>04:43                                                                                                    | 2            | PENGARUH LATIHAN KOMBINASI LOMPAT TERHADAP KECEPATAN TENDANGAN<br>SABIT ATLET PENCAK SILAT PUTRA KLUB SMP 3 CEPU | Thesis      | Live Archive     | 🗞 🖏      |
| 1       | 27 Jul 2022<br>04:39                                                                                                    | ?            | PENGARUH LATIHAN KOMNINASI LOMPAT TERHADAP KECEPATAN TENDANGAN<br>SABIT ATLET PENCAK SILAT PUTRA KLUB SMP 3 CEPU | Thesis      | User<br>Workarea | la 🗑 🖻 🥔 |
|         | ×                                                                                                    |              | 8 8 8                                                                                                    |             |                  |          |

Pada kolom **Item Status** terdapat keterangan **Under Review** yang menandakan unggahan Anda <u>telah berhasil terkirim</u> ke pusat data repository Perpustakaan Unugiri dan akan dilakukan pemeriksaan dan verifikasi oleh petugas perpustakaan. Jika keterangan "**Item Status**" adalah "Live Archive" maka file skripsi **telah terverifikasi**.

Jika keterangan **"Item Status"** adalah **"User Workarea"** maka file skripsi **belum terverifikasi**. Selanjutnya silakan cek email yang terdaftar di akun repository untuk melihat keterangan kesalahan pengunggahan.

Selanjutnya, silakan memperbaiki file yang telah diunggah dengan mengklik icon berikut:

|             |                                                                |        |          | ixtix |          |   |
|-------------|----------------------------------------------------------------|--------|----------|-------|----------|---|
|             |                                                                |        |          |       | $\frown$ |   |
| 27 Jul 2022 | PENGARUH LATIHAN KOMNINASI LOMPAT TERHADAP KECEPATAN TENDANGAN | Thoris | User     |       | B        | 0 |
| 04:39       | SABIT ATLET PENCAK SILAT PUTRA KLUB SMP 3 CEPU                 | THESIS | Workarea | 2     |          |   |
|             |                                                                |        |          |       | $\smile$ |   |

Lakukan tahapan upload mandiri dari nomor 1 hingga akhir dan periksa kembali unggahan Anda.